## バイタルリンク運用好事例紹介(その6)

~ブリストルスケールの紹介~

## ●ブリストルスケールオプション

既存のバイタル機能にはブリストルスケール(便の性状、量等)を登録できる機能があります。 ブリストルスケールを登録することにより、バイタル画面の他にカレンダー画面にもブリスト ルスケールが表示されるようになります。

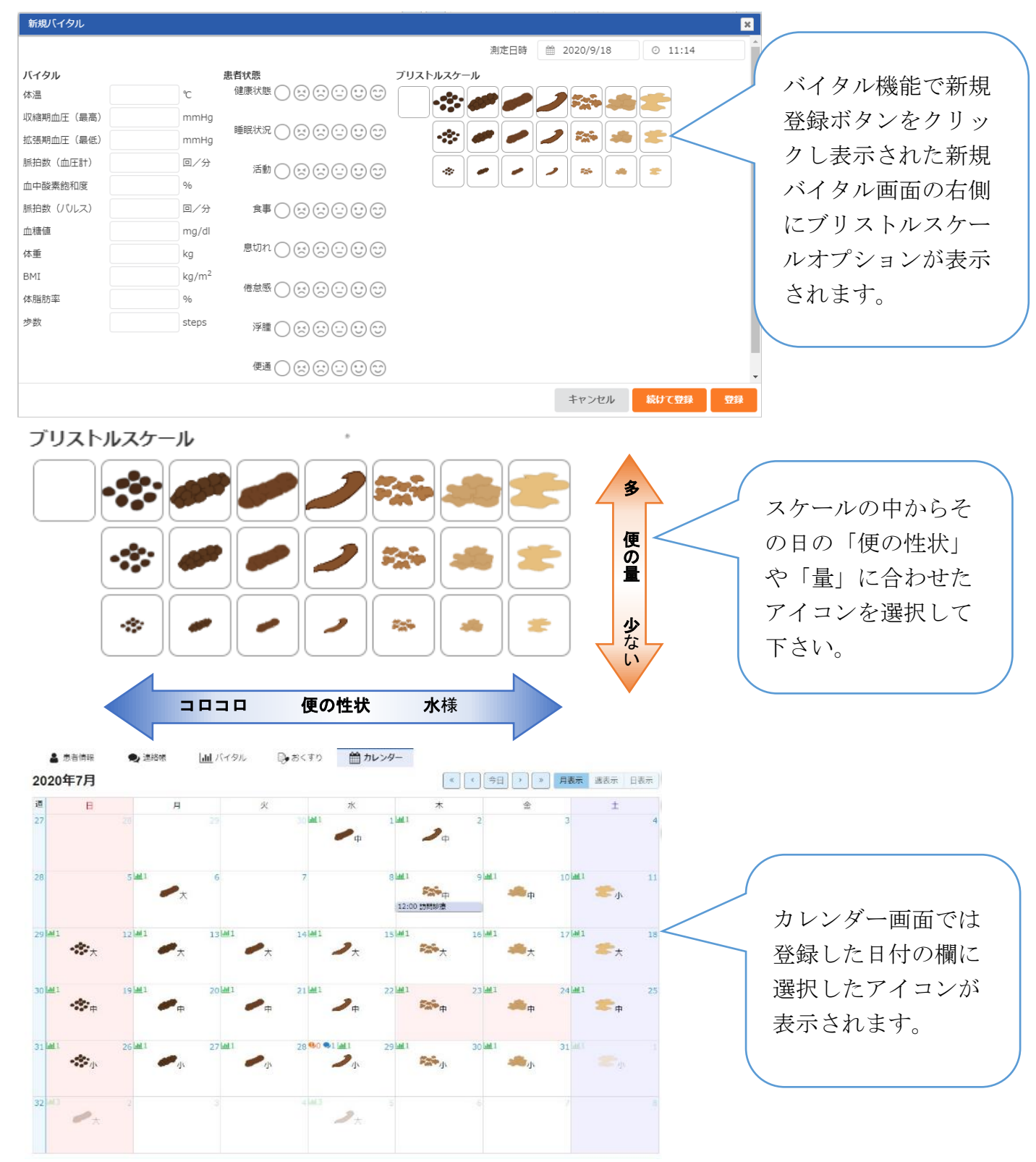

●【事例】訪問看護師より、排便コントロールに関する相談を受けた例。

※カレンダー画面のメッセージマークをクリックすると登録されたメッセージを確認できます。

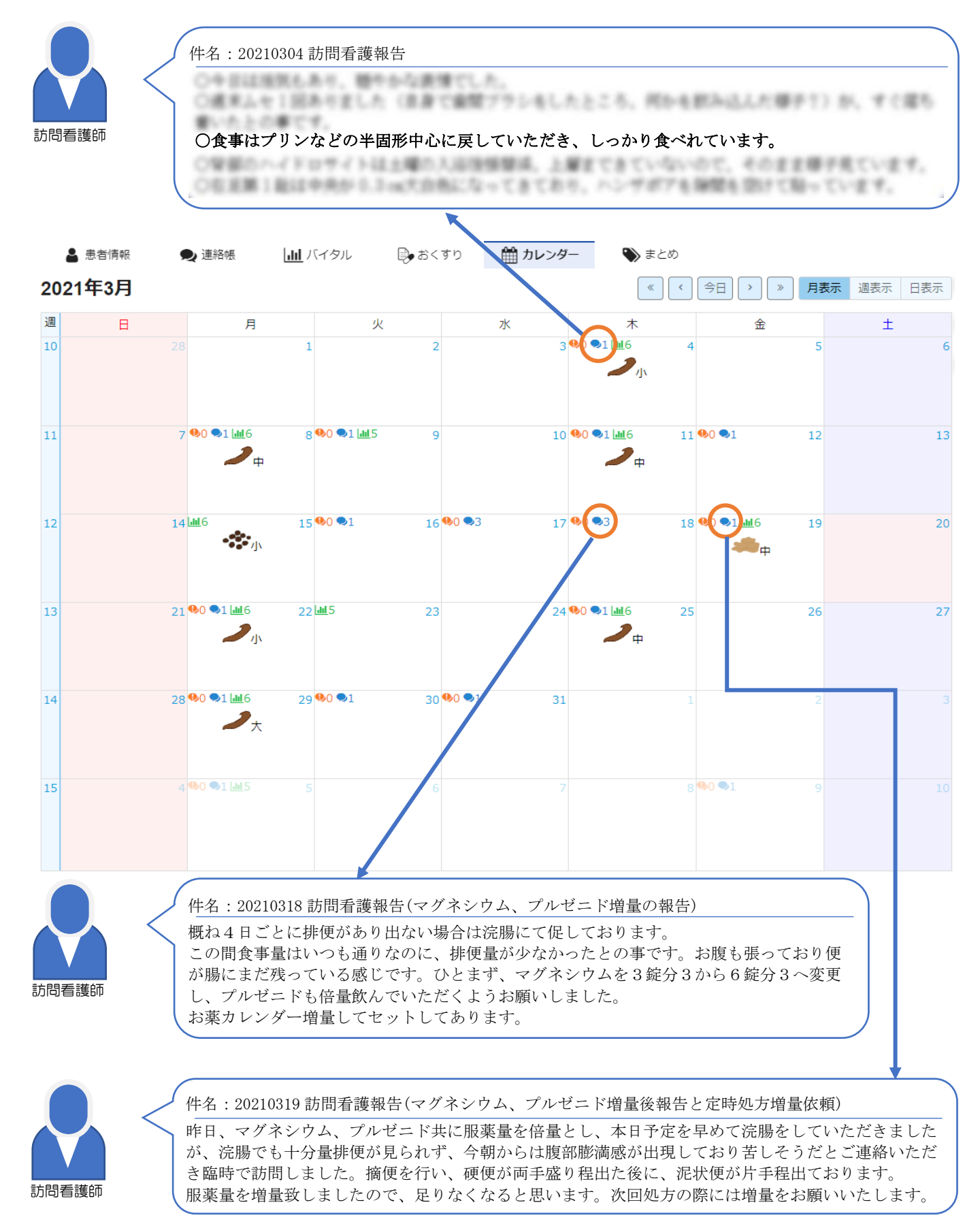